..|...|.. cisco

## Cisco Security Virtual Appliance Licenses for Customers and Partners

Guide

November 2014

© 2014 Cisco and/or its affiliates. All rights reserved. This document is Cisco Public Information.

This document describes the process for obtaining and installing activation keys for the Cisco<sup>®</sup> Web Security Virtual Appliance (WSAV), the Cisco Email Security Virtual Appliance (ESAV), and the Cisco Content Security Management Virtual Appliance (SMAV). To activate your Cisco virtual appliance license, you must have one of the following:

- · An active Cisco Web Security software license in order to get Cisco WSAV
- An active Cisco Email Security software license in order to get Cisco ESAV
- · An active Cisco Content Security Management software license in order to get Cisco Content SMAV

Partners with active not-for-resale (NFR) Cisco Web Security software licenses are entitled to receive an NFR Cisco WSAV license. Partners with active NFR Cisco Email Security software licenses are entitled to receive an NFR Cisco ESAV license.

You will need to have your activation keys from your Cisco Web Security Appliance (WSA) or your Cisco Email Security Appliance (ESA) in addition to a Cisco.com account to complete this process. If you do not already have a Cisco.com account, please register at <a href="http://tools.cisco.com/RPF/register/register.do">http://tools.cisco.com/RPF/register/register.do</a>.

- 1. Go to http://www.cisco.com/go/license.
- 2. Log in with your Cisco account ID.
- 3. On the Get New tab, choose License for Email & Web Security Appliance from the pull-down menu.

| Tools & Resources Product L | icense Regis                                                               | tration           |            |                       |                     |
|-----------------------------|----------------------------------------------------------------------------|-------------------|------------|-----------------------|---------------------|
| Quickstart                  | Get New 👻                                                                  | Get Existing 👻    | Get Demo   | Transfer 👻            | Device Management 👻 |
| - Get New Lice              | License from PAKs or Token<br>Migration License<br>Tandberg SW Release Key | n                 | Updated 04 | 1/04/2013. Click to v | iew System Message  |
| Enter a Single PAK or       | License for Email & Web Se                                                 | ecurity Appliance |            | Fulfill Single        | How do I            |

4. A page appears that requests an activation code to get the license. Select the Get Activation Codes button.

| Tools & Resources<br>Product Lie                   | cense Regis                                                            | stration                                                    |                      |                                   |                      |
|----------------------------------------------------|------------------------------------------------------------------------|-------------------------------------------------------------|----------------------|-----------------------------------|----------------------|
|                                                    |                                                                        |                                                             |                      |                                   | View in French Conta |
| Quickstart                                         | Get New 👻                                                              | Get Existing 👻 Get Demo                                     | Transfer +           | Device Management 👻               | My Information 👻     |
|                                                    |                                                                        | Vpdated 0                                                   | 04/04/2013. Click to | view System Message               | /                    |
| Apply the licensed feature     Get Activation Code | & Web Security Appl<br>ures of an existing device<br>es Use Activation | liance<br>to additional devices. If intending t<br>on Codes | o use an activation  | code but find it has expired, re- | quest another code.  |
| Product:                                           | Sél                                                                    | ect One +                                                   |                      |                                   |                      |

5. From the Product pull-down menu, choose Iron Port Product - SW Bundles (if you have an existing software bundle) or Iron Port Product - TC (if you have individual products).

| Product L i                                                                      | cense Regi                                                                                                    | stration                                                                                                    |                    |                     |                            |                             |      |
|----------------------------------------------------------------------------------|----------------------------------------------------------------------------------------------------|----------------------------------------------------------------------------------------------------|--------------------|---------------------|----------------------------|-----------------------------|------|
| I TOUGOL EN                                                                      | bonioo nogi                                                                                                    | ouration                                                                                                    |                    |                     |                            |                             |      |
|                                                                                  |                                                                                                    |                                                                                                    |                    |                     |                            | View in French              | Cont |
| Quickstart                                                                       | Get New 👻                                                                                                    | Get Existing 👻                                                                                                  | Get Demo           | Transfer +          | Device Managemen           | t - My Information          | n +  |
|                                                                                  |                                                                                                    | _                                                                                                    | Updated 04         | 4/04/2013. Click to | view System Message        |                             |      |
| License for Email                                                                | & Web Security App                                                                                                    | liance                                                                                                    | o if intending to  |                     | ando but find it has sup   | and request spather and     |      |
| Apply the licensed feat<br>• Get Activation Cod                                  | & Web Security App<br>ures of an existing device<br>es Use Activat                                                       | liance<br>e to additional device<br>ion Codes                                                                   | s. If intending to | use an activation   | code but find it has exp   | ired, request another code. |      |
| License for Email<br>Apply the licensed feat     Get Activation Cod     Product: | & Web Security App<br>ures of an existing device<br>es Use Activati                                                      | e to additional device<br>ion Codes<br>elect One                                                                | s. If intending to | use an activation   | i code but find it has exp | ired, request another code. |      |
| License for Email<br>Apply the licensed feat     Get Activation Cod     Product: | & Web Security App<br>ures of an existing device<br>es Use Activati                                                      | liance<br>e to additional device<br>ion Codes<br>elect One                                                      | s. If intending to | e use an activation | i code but find it has exp | ired, request another code. |      |
| License for Email<br>Apply the licensed feat     Get Activation Coc<br>Product:  | & Web Security App<br>ures of an existing device<br>es Use Activati                                                      | liance<br>e to additional device<br>ion Codes<br>elect One<br>elect One<br>Product - Perpetual                  | s. If intending to | use an activation   | i code but find it has exp | ired, request another code. |      |
| License for Email<br>Apply the licensed feat<br>Get Activation Cod<br>Product:   | & Web Security App<br>ures of an existing device<br>es Use Activati<br>Se<br>Iron Port<br>Iron Port                      | liance<br>e to additional device<br>ion Codes<br>elect One<br>Product - Perpetual<br>Product - SW Bundl         | s. If intending to | use an activation   | a code but find it has exp | ired, request another code. |      |
| License for Email<br>Apply the licensed feat<br>Get Activation Cod<br>Product:   | & Web Security App<br>ures of an existing device<br>es Use Activation<br>Se<br>Se<br>Iron Port<br>Iron Port<br>Iron Port | e to additional device<br>ion Codes<br>elect One<br>Product - Perpetual<br>Product - SW Bundt<br>- Product - TC | s. If intending to | o use an activation | a code but find it has exp | ired, request another code. |      |

- 6. If you want to use the same licenses as those for an existing Cisco WSA, ESA, or SMA, continue with this step. Otherwise, skip to Step 7. Enter an existing Cisco WSA, ESA, or SMA serial number in the Source Serial Number/Virtual Device Identifier field. If you have multiple Cisco WSAs, ESAs, or SMAs, select one that has the same license that you want enabled on your virtual appliance.
- 7. For the Select Destination Appliance Type option, select the Virtual button.
- 8. Leave the Target Serial Number/Virtual Device Identifier field blank.
- 9. In the "Send to" field, enter the email address to which the activation code should be sent.
- 10. Click Request Code.

|                                                                    |                            |                               |                                              |                 |               |                  |          |                                 | View in French    | Cont |
|--------------------------------------------------------------------|----------------------------|-------------------------------|----------------------------------------------|-----------------|---------------|------------------|----------|---------------------------------|-------------------|------|
| Quickstart                                                         | Get N                      | ew 👻                          | Get Existing                                 | * (             | Get Demo      | Transfer -       |          | Device Management +             | My Informati      | on 👻 |
|                                                                    |                            |                               |                                              |                 | Updated 0     | 4/04/2013. Clic  | k to vie | w System Message                |                   |      |
| Apply the licensed featu     Get Activation Code     Product:      | res of an ex<br>es         | Isting device                 | to additional d<br>n Codes<br>Product - SW B | avices. If      | intending t   | o use an activat | tion of  | de but find it has expired, req | uest another code | h.   |
| <ul> <li>Source Serial Numbe</li> <li>Device Identifier</li> </ul> | r / Virtual                | 3651J6C0                      | EC6                                          |                 |               |                  |          |                                 |                   |      |
| <ul> <li>Select Destination Ap</li> </ul>                          | pliance Type               | : O Physic                    | al 💿 Virtual                                 |                 |               |                  |          |                                 |                   |      |
| Please leave the VLN<br>For Follow-On and Re                       | field empty<br>newals, ple | if this is an<br>ase enter th | initial purchas<br>e VLN provide             | ie.<br>d during | g initial ful | fillment.        |          |                                 |                   |      |
| Target Serial Number                                               | / Virtual                  |                               |                                              |                 |               |                  |          |                                 |                   |      |
| Device Identifier                                                  |                            |                               |                                              |                 |               |                  |          |                                 |                   |      |

11. After you receive the code, repeat Step 3. At Step 4, select the Use Activation Codes button and click Next.

| Product Lic                                                                | ense Regi                                                          | stration                                              |                             |                     |                                   |                    |     |
|----------------------------------------------------------------------------|--------------------------------------------------------------------|-------------------------------------------------------|-----------------------------|---------------------|-----------------------------------|--------------------|-----|
|                                                                            |                                                                    |                                                       |                             |                     |                                   | View in French Cor | nta |
| Quickstart                                                                 | Get New 👻                                                          | Get Existing 👻                                        | Get Demo                    | Transfer +          | Device Management 👻               | My Information +   |     |
|                                                                            |                                                                    |                                                       | Updated 04                  | 4/04/2013. Click to | view System Message               |                    |     |
| License for Email &<br>Apply the licensed feature<br>1. Specify Activation | Web Security App<br>res of an existing device<br>Code 2. Select SH | liance<br>a to additional devices<br>CU Options 3. Re | s. If intending to<br>eview | euse an activation  | code but find it has expired, req | uest another code. |     |
| Get Activation Code                                                        | es 💿 Use Activati                                                  | on Codes                                              |                             |                     |                                   |                    |     |
| Enter the Activation Co                                                    | de from the email or con                                           | firm the displayed co                                 | de is correct               |                     |                                   |                    |     |
| Activation Code:                                                           | FXPAKBF286                                                         |                                                       |                             |                     |                                   |                    |     |
| Next                                                                       |                                                                    |                                                       |                             |                     |                                   |                    |     |

- 12. Select the Cisco WSA software stock-keeping units (SKUs, or product part numbers) that should be embedded on the Cisco WSAV license, the Cisco ESA software SKUs that should be embedded on the Cisco ESAV license, or the Cisco SMA software SKUs that should be embedded on the Cisco Content SMAV license. Click Next.
- 13. Enter the email address to which the Cisco WSAV, ESAV, or Content SMAV license should be sent.
- 14. Click Get License. A Processing Request pop-up window should appear.

| License Request Status                                                | × |
|-----------------------------------------------------------------------|---|
| ikeep this page open to wait for the request status.                  |   |
| Processing Request                                                    |   |
|                                                                       |   |
|                                                                       |   |
| aleahmed@cisco.com                                                    |   |
| Please provide feedbackLet Cisco know how to improve this experience. |   |
| OK Download                                                           |   |
|                                                                       |   |

After your request is processed, you will see a confirmation. The key will be sent within three hours.

## Getting the Cisco WSAV Software Image

To download the Cisco WSAV software image, please follow these steps:

- 1. Go to <u>http://www.cisco.com/go/wsa</u>.
- 2. In the right panel, click Software Downloads, Release and General Information.
- 3. Click Download Software. You will be led to downloads for the Cisco Web Security Appliance.
- 4. Click Cisco Web Security Virtual Appliance. Select the virtual appliance image that you need and click Download. You can reuse your virtual appliance license for as many images as you need. The license can be applied to any of the models available for download.

## Getting the Cisco ESAV Software Image

To download the Cisco ESAV software image, please follow these steps:

- 1. Go to http://www.cisco.com/go/esa.
- 2. In the right panel, click Software Downloads, Release and General Information.
- 3. Click Download Software. You will be led to downloads for the Cisco Email Security Appliance.
- 4. Click Cisco Email Security Virtual Appliance. Select the virtual appliance image you need and click Download. You can reuse your virtual appliance license for as many images as you need. The license can be applied to any of the models available for download.

## Getting the Cisco Content SMAV Software Image

To download the Cisco SMAV software image, please follow these steps:

- 1. Go to http://www.cisco.com/go/sma.
- 2. In the right panel, click Software Downloads, Release and General Information.
- 3. Click Download Software. You will be led to downloads for the Cisco Security Management Appliance.
- 4. Click Cisco Content Security Management Virtual Appliance. Select the virtual appliance image you need and click Download. You can reuse your virtual appliance license for as many images as you need. The license can be applied to any of the models available for download.

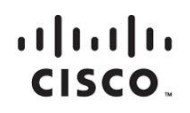

Americas Headquarters Cisco Systems, Inc. San Jose, CA Asia Pacific Headquarters Cisco Systems (USA) Pte. Ltd. Singapore Europe Headquarters Cisco Systems International BV Amsterdam, The Netherlands

Cisco has more than 200 offices worldwide. Addresses, phone numbers, and fax numbers are listed on the Cisco Website at www.cisco.com/go/offices.

Cisco and the Cisco logo are trademarks or registered trademarks of Cisco and/or its affiliates in the U.S. and other countries. To view a list of Cisco trademarks, go to this URL: www.cisco.com/go/trademarks. Third party trademarks mentioned are the property of their respective owners. The use of the word partner does not imply a partnership relationship between Cisco and any other company. (1110R)

Printed in USA